# **GUIA DE INÍCIO RÁPIDO**

#### Obrigado por adquirir o sistema Bio-Well. Esperamos que ele o ajude em sua vida profissional e pessoal.

### Para começar a usar seu dispositivo Bio-Well (hardware e software), você precisa:

- Faça o download e instale o software Bio-Well;
- Registre sua conta pessoal;
- Escolha e compre um período de assinatura;
- Faça o login e use o software Bio-Well.

#### Download e instalação do software para o dispositivo Bio-Well.

As versões para Windows, MAC e Linux do software Bio-Well estão disponíveis para download em <u>www.bio-well.com/download</u> ou podem ser encontradas na unidade USB, se incluída com o dispositivo. (\*\**A unidade USB não está disponível em todas as regiões*).

| Para instalar o software:                                     |  |  |  |  |
|---------------------------------------------------------------|--|--|--|--|
| Usuários de MAC:                                              |  |  |  |  |
| Mova o arquivo <b>biowell.dmg</b> para a pasta<br>Aplicativos |  |  |  |  |
|                                                               |  |  |  |  |

O programa e os drivers necessários serão instalados.

**Observação!** Se um software de firewall ou antivírus em execução em seu computador bloquear a instalação, pause-o

para o momento da instalação do Bio-well.

### Registro de sua conta pessoal.

1

Etapa

2 Etap

\*\*É necessária uma conexão com a Internet.

Depois que o software tiver sido instalado, clique no ícone **do programa Bio-Well** (ou no arquivo **Bio-Well.exe** no Windows) para abrir. Quando a janela de login for exibida, clique em **"Activate my Bio-Well"** (Ativar meu Bio-Well).

| <table-of-contents> Bio-Well</table-of-contents> | ×                    |       | 🐣 Bio-Well |              | ×            |
|--------------------------------------------------|----------------------|-------|------------|--------------|--------------|
| Bio-V                                            | Vell*                |       | Bi         | o-Well       | <b>*</b><br> |
| Login                                            |                      |       | 登录         |              |              |
| 1                                                | ~                    |       |            |              | ~            |
| Password                                         |                      |       | 密码         |              |              |
|                                                  | ۲                    |       |            |              | ۲            |
| Remember me                                      | Forgot password?     |       | 记住我        | 5运 运记        | 密码?          |
| <b>1</b> 10                                      | ogin                 |       |            |              |              |
| Don't need to connect?                           | Work offline         | Cliqu | 无需连接       | ? 高线工        | Cliqu        |
| Don't have an account?                           | Activate my Bio-Well | e em  | 尚无账号       | ? 激活我的 Bio-W | e em         |

Você será redirecionado para o site <u>http://www.bwacc.com/account/login.html</u>. Clique em "Create one!" nessa página.

Digite as informações da sua conta e crie o nome de usuário e a senha que você usará para fazer login no software e na sua conta no Bio-Well.com.

| Logii | n                    | Forgot password? |
|-------|----------------------|------------------|
| 1     | login                |                  |
|       | password             |                  |
| Re    | member me            |                  |
| Log   | in                   | Cliqu            |
| Don't | have an account? Cre | eate onel        |

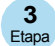

## Assinatura do software Bio-Well.

Faça login na sua conta pessoal em <u>http://www.bwacc.com/</u> com o nome de usuário e a senha criados durante o processo de registro.

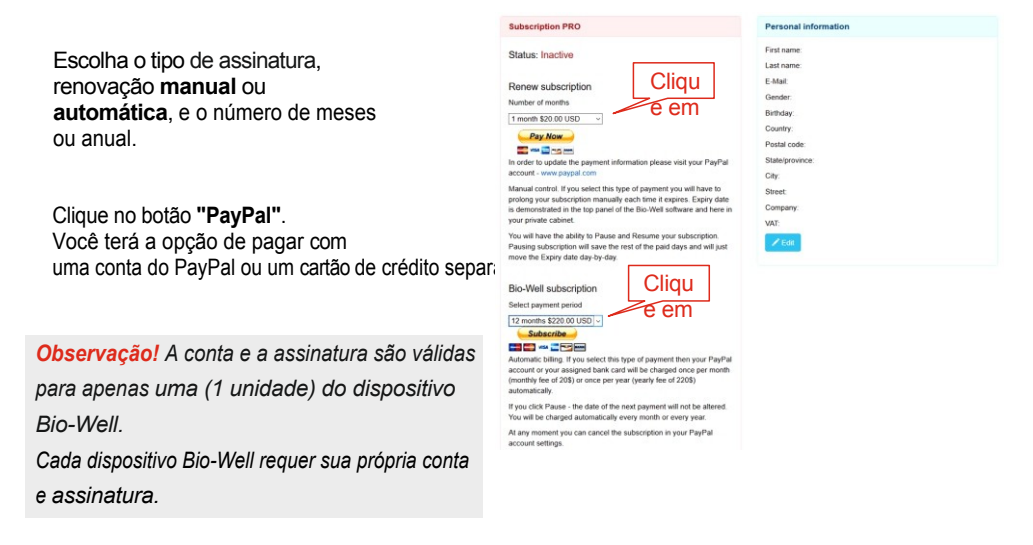

\*\* Informações completas sobre a assinatura: http://www.bio-well.com/gb/activate1.html

# 4 Uso do dispositivo e do software Bio-Well.

Coloque o dispositivo Bio-Well em uma superfície plana e conecte-o ao seu computador com o cabo USB incluído. Execute o **programa Bio-Well** e faça o login usando seu nome de usuário e senha. Clique em **"Login"**.

Para a operação normal, é necessária uma conexão com a Internet.

Se não houver uma conexão com a Internet disponível, escolha "Work Offline". Seus resultados serão analisados e carregados na sua conta quando houver uma conexão com a Internet disponível.

**Observação!** Para obter resultados confiáveis, a temperatura do ambiente operacional deve estar entre +18 °C e +32 °C (64 °F e 87 °F), com umidade relativa de 30% a 70%. Por favor, verifique.

#### Manual do usuário e materiais de referência.

O Guia do usuário avançado, o Guia de interpretação básica, as lições em vídeo e outras informações de referência podem ser encontrados em http://bio-well.com/resources/.

.....

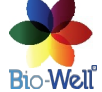

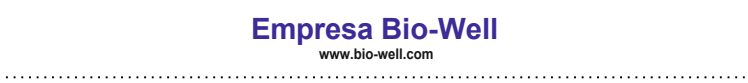

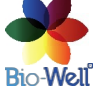